# Egyszeres könyvitel

Pénztárkönyv

Szécsy Számítástehnika 4080 Hajdúnánás, Ady krt. 21. www.szecsy.hu info@szecsy.hu 06 30 34 54 101 06 52 381 163

#### Oszlopkód

A pénztárkönyv adott oszlopainak részletező

bontása. A pénztárkönyvben:

három bevételi oszlop

hat költség oszlop

figyelembevételével a felhasználó még további részletezést, megbontást készithet saját tevékenységének megfelelően. Ezen részletező (analitikus) oszlop felosztás a karton.

A oszlopkód rendszer kialakitásánál az elsö két karakter kötelezően előirt:

- b(evétel)1-töl 3-ig azaz b1 vagy b2 vagy b3

- k(iadás)1-töl 6-ig azaz k1, k2, k3, k4, k5, k6

A program elsö két baloldali karakter alapján sorolja be a pénztárkönyv megfelelö oszlopába.

A kódrendszer kialakitásánál a baloldali két karaktert tehát a számviteli törvény elöirásainak megfelöen kell megállapitani és a többi karakter (csak szám lehet) megválasztása a felhasználóra van bizva.

Ha a Menü -> Lista -> Analitika menü pontot is használni akarja, akkor a analitika lenyíló listából a kódhoz tartozó listasort meg kell adni vagy üres. Az analitika nyomtatott lista oszlop sorai meg vannak sorszámozva. A lenyíló listából választva ki melyik oszlopba kerüljön az analitikában.

Pl.: a befizetett ÁFA kód kialakitása: - a számviteli előirásnak megfelelően ez SZJA

alapba be nem számitható költség rovatban kell szerepelni azaz a program előirásainak megfelelően k5 kód az első két karakter és ezután a példában legyen a harmadik és negyedik karakter 27-es.

A befizetett ÁFA karton: k527 -es

vagy:

 PI.: 27 % -s árbevétel kódolása, ha a b127 - netto árbevétel oszlopkódja b327 - árbevétel ÁFA -ja

Kontir Oszlop megnev. kód

27% -os árbev. b127 27% -os árbev. b327

Oszlop megnevezés javitás

Módositás után az után az új név kerül a kód mellé kiirásra. A kód nem törölhetö ill. nem változtatható meg ha már könyvelésben szerepel a kódja.

Oszlopkód törlés

Ha még nincs az oszlopkódra könyvelve. Más esetben üzenet ablak jelenik meg és a törlést nem hajtja végre.

Oszloptörzs nyomtatás

A oszlopkódonként (kartonkód) kód és megnevezés nyomtatása. A menüböl kiválasztva automatikusan elkészül a lista. Adott kód tartomány nem állitható be.

## Adatbevitel

A bizonylatonkénti adatbevitel.

A bevitel két részre van bontva:

1. bizonylatsor fejrész

- bizonylat gép által adott folyósorszáma
- eredeti (alap) bizonylat száma
- szöveg, megnevezés
- teljesités (számla) kelt
- kiegyenlités (pénzügyi teljesités) kelt
- 2. bizonylat oszlop sor
  - pénztárkönyv oszlopkód
  - oszlopkód megnevezés
  - összeg

Egy bizonylatsorszám alatt bevitt tételek a pénztárkönyvben egy soron jelennek meg.

Az oszlopkód (karton) a pénztárkönyvoszlopok szerint csoportositva jelennek meg.

Az egy bizonylaton belül az azonos pénztárkönyv oszlopba tartozó tételek halmozott összege jelenik meg a pénztárkönyvben.

Egy bizonylathoz (pénztárkönyvsorhoz) csak egy fejrész sor és tetszöleges számú oszlopkód (karton) sor tartozhat.

A bizonylat könyvelésekor bevétel és költség oszlop együtt szerepelhet, ha a könyvelés úgy kivánja (pl. kivét a pénztárból bevét a bankba).

A tényleges esemény számviteli előirásainak is megfelelően történjen a tételek könyvelése késöbbi kimutatások gép általi lekérsése miatt.

#### **Bevitel menete:**

Új gombra:

- -megjelenik a gép által elöállitott
- folyósorszám.
- -Eredeti bizonylatszám
- -Szöveg, bizonylat megnevezése (kitöltendö)
- -teljesités (számla) kelt
- -pénzügyi teljesítés kelt, ez a dátum kerül
- be a pénztárkönyvbe.

Új kontirsor

- "Új" gombra belép a kontirozó ablakba

-"Oszlopkód" gombra ablakot nyit az oszlopkód törzsbe. A

kivánt kódsor megjelölése "Kiválaszt" gombra a visszalépés.a kontirozásba.

-összeg beirása

-tételek száma tetszöleges számban ismételhetö

-bizonylatból kilépés "OK" -val

-a következö bizonylatsorszámra lép

-bizonylat bevitelböl "OK" -val lép ki

Bizonylat sorszám

A bevitel során a számitógép képzi és adja a folyósorszámot. A pénztárkönyvben nem jelenik meg, a program belsö használatára készült.

A mezö hossza: 6 karakter, maximálisan 99.999.999 db

könyvelési tétel vihető be. A program használatba vételekor a sorszám első négy karakterének az évszám van beállitva (PI.:

20120000). Ettöl eltérő beállitási mód is lehetséges.

Eredeti biz.szám

Az számla eredeti bizonylatszáma, vagy a bizonylat azonositására szolgáló karaktarsorozat. Tetszöleges karakterekböl állhat. A pénztárkönyv bizonylatszám rovatába kerül a beirt adat.

Szöveg

A bizonylat tartalmának leirása(megnevezés). Tetszöleges karakterekböl állhat. A pénztárkönyv szöveg rovatába kerül.

Számla kelt

A számla kelte. Csak év.hó.nap kitöltést fogad el, pl.: 2012.01.12. Az elválasztó jelnek a pontot kell bevinni.

Pénzügyi telj.kelt

A pénzügyi teljesités idöpontja.

A teljesités dátuma. Ha a teljesités dátuma kitöltésre került automatikusan bekerül a pénztárkönyvbe (pl.: a szla. kiegyenlitése megtörténik).

A pénztárkönyvben ezen dátum szerint rendezve jelennek meg a tételsorok.

Figyelem: A bevitel sorendje tetszöleges.

Partner A vevö-szállitó nyilvántartáskor szükséges a partner megnevézese. Más esetben üres.

Összeg

Numerikus érték. Maximálisan 8 egész és 2 tizedes lehet előjelesen. A tételes ill. halmozott érték nem haladhatja meg a 99,999,999.99 értéket.

#### Módosítás

A bizonylat kereséshez a gépi sorszámát kell beirni a bizonylat képernyöre hivásához.

Javitás menete:

-a javítás a fej vagy a kontir sorokban majd "OK" -ra módosítás letárolása.

A pénztárkönyvben csak a FELADÁS elinditása után jelenik meg a módositás eredménye. A feladás után is javithat csak a FELADÁS-t meg kell ismételni.

## Törlés

Bizonylat megszüntetésére a törlést használja. A hibás bizonylat(ok) megszüntetése.

A törlés menete:

-Kurzorral kiválasztja a törlendő bizonylatot (Fejsorban)

-"Törlés" gombra a kiválasztott bizonylatszám fej és kontir sora törlésre kerül.

A törölt bizonylat nem állítható vissza.

A pénztárkönyvben csak a FELADÁS szünteti meg a bizonylatot.

Bármikor végezhető a művelet, de utána FELADÁS-t végezzen ha látni akarja a módositást.

#### Pénztárkönyv

Pénztárkönyvi feladás

A feladás szerepe a oszlopkód (karton) halmozások elvégzése a pénztárkönyv szerint.

A könyvelési tétel a beviteli (oszlopkód) formában kerül tárolásra. Ebböl késziti el a program a pénztárkönyv oszlop előirásainak megfelelő halmozást.

Minden müvelet a tételes adatokokból épül fel.

A bevitel után végrahajtott minden változtatás csak a tételes listában kerül átvezetésre. Ha a FELADÁS-t elinditja újrafelépiti a módositás utáni állapotot.

A feladás tetszöleges számban megismételhetö.

#### Pénztárkönyv nyomtatás

A pénztárkönyv formátumban jeleniti meg a tételeket.

Azonos bizonylatszám alatt szereplö tétel(ek) egy soron jelenik meg.

A pénzügyi teljesülés szerinti sorendben, nem pedig gépi sorszám szerint jelenik meg. Az utolsó feladás utáni állapotot mutatja.

Ha törölt egy bizonylatot, de nem készitett feladást hibás listát eredményez. Ha az aktuális állapotot akarja látni, készitsen lekérdezés előtt FELADÁS-t.

A hibás dátumú tételek kiszürésére a pénztárkönyvben nem szerepelhetö dátumra állitsa át, hogy igy a képernyön a program megjeleniti azokat a tételeket ami az hibás dátummal szerepel benne. Igy ellenörizheti, hogy nem maradt-e ki lekönyvelt tétel a hibás dátum miatt.

A pénztárkönyv adott tartományon belüli kinyomtatása. Először a bevételek majd a kiadások A/4 -es fekvő lap formátumban.

Az A/4 -es formátumban a tételsorszám alapján tudja a két lapon (bevét,költség) a megfelelö sorokat összepárositani. (pl. ha azon a lapon nincs összeg akkor is kinyomtatásra kerül a sor, hogy a két lapon azonos "magasság"-ban legyenek az öszzetartozó tételek)

#### Lista

## Karton

A pénztárkönyv adott oszlopainak részletező bontása.

A pénztárkönyvben:

- három bevételi oszlop
- hat költség oszlop

figyelembevételével a felhasználó még további részletezést, megbontást készithet saját tevékenységének megfelelően. Ezen részletező (analitikus) oszlop felosztás a karton.

A karton (kód) rendszer kialakitásánál az első két karakter kötelezően előirt:

- b(evétel)1-töl 3-ig azaz b1 vagy b2 vagy b3

- k(iadás)1-töl 6-ig azaz k1, k2, k3, k4, k5, k6

A program elsö két baloldali karakter alapján sorolja be a pénztárkönyv megfelelö oszlopába.

A kódrendszer kialakitásánál a baloldali két karaktert tehát a számviteli törvény elöirásainak megfelöen kell megállapitani és a többi karakter (csak szám lehet) megválasztása a felhasználóra van bizva.

A karton lekérdezés menete:

- A karton oszlopkód ablakot nyit "Oszlopkód" gombbal
- Választ oszlopkódot és "Kiválaszt" gombbal visszalép
- majd megadja a dátum határokat
- "Nyomtat" gombra listasorok megjelenitése

#### Havi ÁFA összesítö

A pénztárkönyv ÁFA rovataiban szereplö összegek havi bontásban.

A program kiszámitja a havi összeseneket, halmozott értékét és a fizetendő vagy visszajáró ÁFA értéket (Ft-ban kifejezve).

Ez csak a bevételi és költség ÁFA rovatban szereplő értékeket veszi figyelembe. Azaz a kartonkód: b3-al vagy k5-el kezdődőt.

#### Kontir

A programba beépíthetők a rendszeresen használt kontírozási módok. Így csak a kontírkódra kell hivatkozni és a többit a program elvégzi.

Egy kontirkód szám alatt azokat az oszlop (karton) kód tételeket kell felsorolni amelyre az adott összeget könyvelni kell egy kontírozási sorszámon belül.

A kódtábla felépitése:

- -kód: kontir csoport azonositó. Hat hosszú numerikus azonosító sorszám. Tetszölegesen sorszámozható. Figyelem: Ha már létező sorszámot ad meg akkor azt a kontírozási sorszámot ezen bevitellel bővíti.
- -megnevezés: a kódszám szöveges jelentése

-oszlopkódja: a kartonkódok közül választott oszlopok

-összeg szorzója: az oszlop mezőbe kerülő értéket milyen számértékkel kell beszorozni. Három egész és hat tizedes adható meg.

Pl.: 27 % -s árbevétel kódolása, ha a

- b127 nettó árbevétel oszlopkódja
- b327 árbevétel ÁFA -ja
- 127 a "127" -es kódú 27% -os árbevétel kontírozását kéri
- 1270 1270 Ft -os bruttó árbevétel könyvelése

| Kontir | Kontir | Oszlop | Összeg   |
|--------|--------|--------|----------|
| ادخط   | magnav | أيفط   | 07017610 |

kód megnev. kód szorzója

127 27% -os árbev. b127 0.787402 127 27% -os árbev. b327 0.212598

A programnak 127 (kontírkód) és a bruttó összeget pl. 1270 Ft -ot kell megadni. A beirt kontírozási módot és a számított összeget megjeleníti a képernyőn. Ekkor megadja a lehetőséget a teljes kontírozás felülírásához az adott bizonylaton belül. A változtatás utáni állapot kerül rögzítésre.

Gépi kontírozás után:

| b127 nettó árbevétel | 1.000,00 |
|----------------------|----------|
| b327 árbevétel ÁFA   | 270,00   |

Az összeg számításánál a könyvelő által beirt összeget a program megszorozza a kódtáblában található összeg szarmasánal a könyvelő attal bent összeget a program megszörözz összeg szorzója mező - értékével és egészre kerekíti. Ha az így számított érték Önnek nem megfelelő természetesen átírhatja. Azaz: Egészrésze ( beírt összeg \* összeg szorzója )

A számítás nem csak bruttó módon hanem nettó értékből is elvégezhető a megfelelő szorzó tényező megadásával..

## Segédlet

## F2 –F12

Funkció billentyűzethez rendelt szövegek.

A "litania.txt" fálj tartalmazza a F2 – F12 funkció billentyűkhöz rendelt szövegeket. A fáljt beolvasva módosíthatja a szöveget és majd a "Mentés" gombbal a változást letárolhatja. A fálj a felhasználó igénye szerint tetszőlegesen változtatható. Egy funkció billentyűhöz egy sor rendelhető. A sorban nem szerepelhet "Enter" . A "litania.txt" a windows nem wordös szövegszerkesztőjével is módosítható. A funkció billentyűket használhatja a bizonylat bevitel "Eredeti", "Szöveg" és a tételsor "Oszlopkód" mezőiben.

## Súgó

A programleírása. Felhasználói segédlet.

## Adatok

A program adat fáljai.

## Névjegy

A Program készítőjének adatai, elérhetősége.

## Távsegítség

A program használatához futtatni kell a távsegítséget létrehozó programot. Ez a "ShowMyPC3000.exe" program. A program indítása gombbal futtatható. A futtatott programban a "Show My PC Now" gombra a program képez egy kódot melyet a távsegítséget végző személynek kell a számítógépébe beírni a kapcsolat létrejöttéhez.

A távkapcsolathoz a számítógépnek rendelkeznie kell internet eléréssel.

#### Adatok elküldése emailben

A program adatainek továbbítása emailben. A fálj elérési útvonalát a program kiírja a képernyőre. Ezt a fáljt kell csatolni az emailhez.